# User Guide

# 0. Help Desk-Emetsoft-220-Help Desk-Help Desk version 2.0.0

For

Supply, delivery, installation, Commissioning, Training and Maintenance of Enterprise Resource Planning System (DMMC-ERP)

For

## DEHIWALA MOUNT-LAVINIA MUNICIPAL COUNCIL

Ву

**EMETSOFT (PVT) LTD** 

#### 1. REVISION HISTORY

DateVersionDescriptionAuthor08-03-20220.0.1 Initial versionEMETSOFT IMP Team26-04-20220.1.1 Modifications to the reportEMETSOFT IMP Team28-04-20221.0.0 Final ReleaseProject Manager19-05-20222.0.0 Enhancements for the manualProject Manager

## 2. TABLE OF CONTENTS

Page No.

| 1.  | Revision History                                                  | 2  |
|-----|-------------------------------------------------------------------|----|
| 2.  | TABLE OF CONTENTS                                                 | 2  |
| 3.  | The Process                                                       | 4  |
| 4.  | ERP Help Desk System (anonymous User)                             | 5  |
| 5.  | New ticket                                                        | 6  |
| 6.  | Login to the system                                               | 8  |
| 7.  | Automated Response from the Helpdesk                              | 12 |
| 8.  | Then the helpdesk agents will be notified with the ticket details | 12 |
| 9.  | Agent can view it in detail                                       | 13 |
| 10. | Check the progress (only for the registered users)                | 13 |
| 11. | Forget password (only for registered Users)                       | 16 |

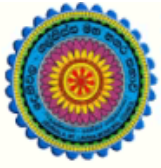

## ENTERPRISE RESOURCE PLANNING (ERP)

## Dehiwala Mount Lavinia Municipal Council

Welcome to the Easiest, Fastest, most Secure, FIRST & the ONLY ERP for the LGA sector

## DMMC ERP SUPPORT CENTRE

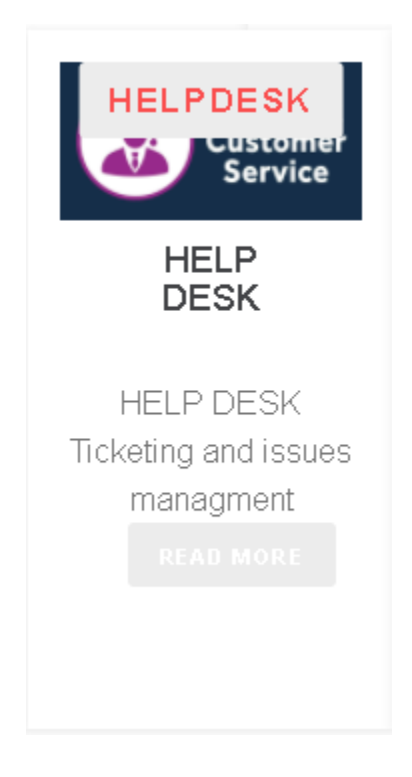

## 3. THE PROCESS

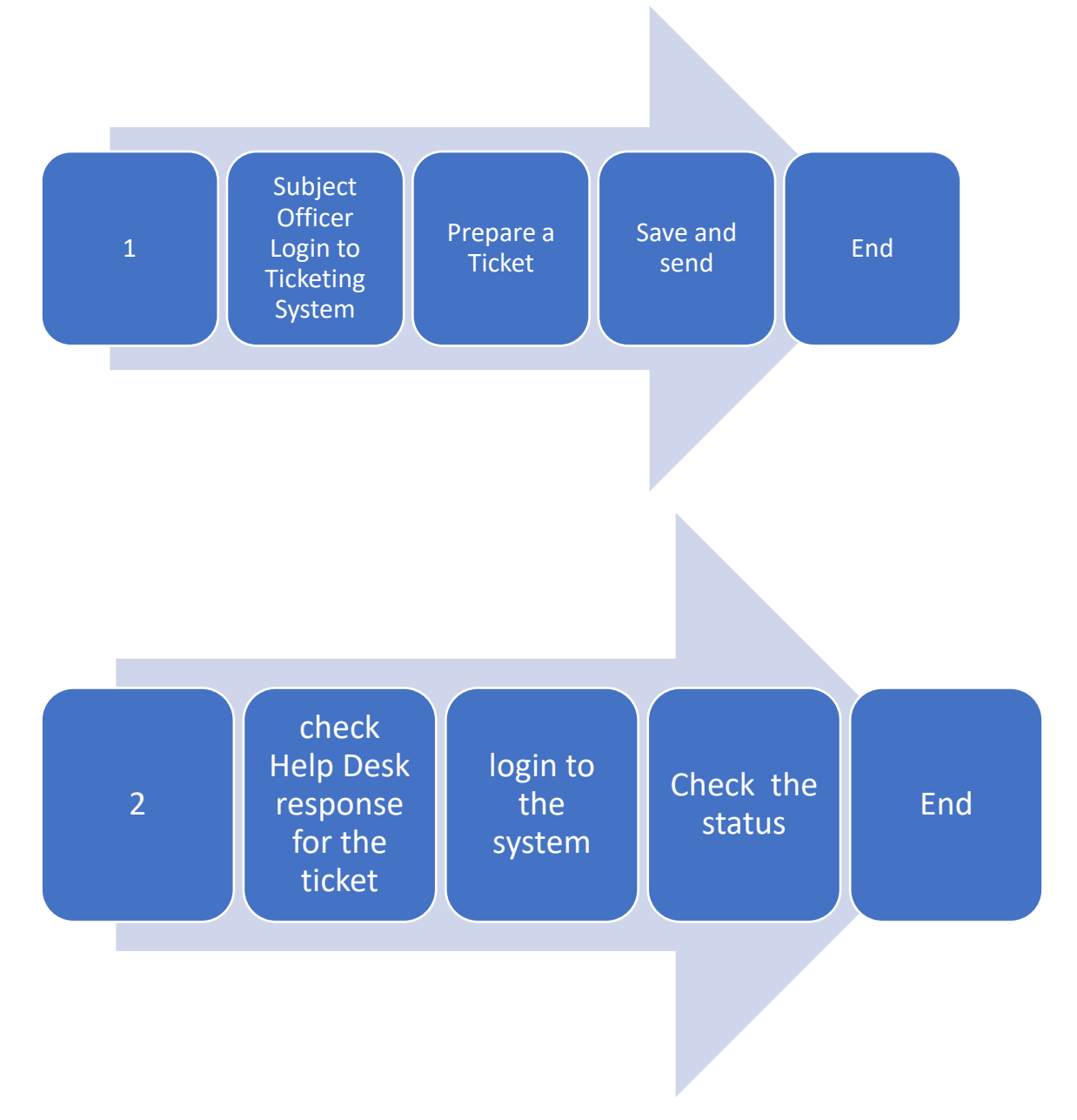

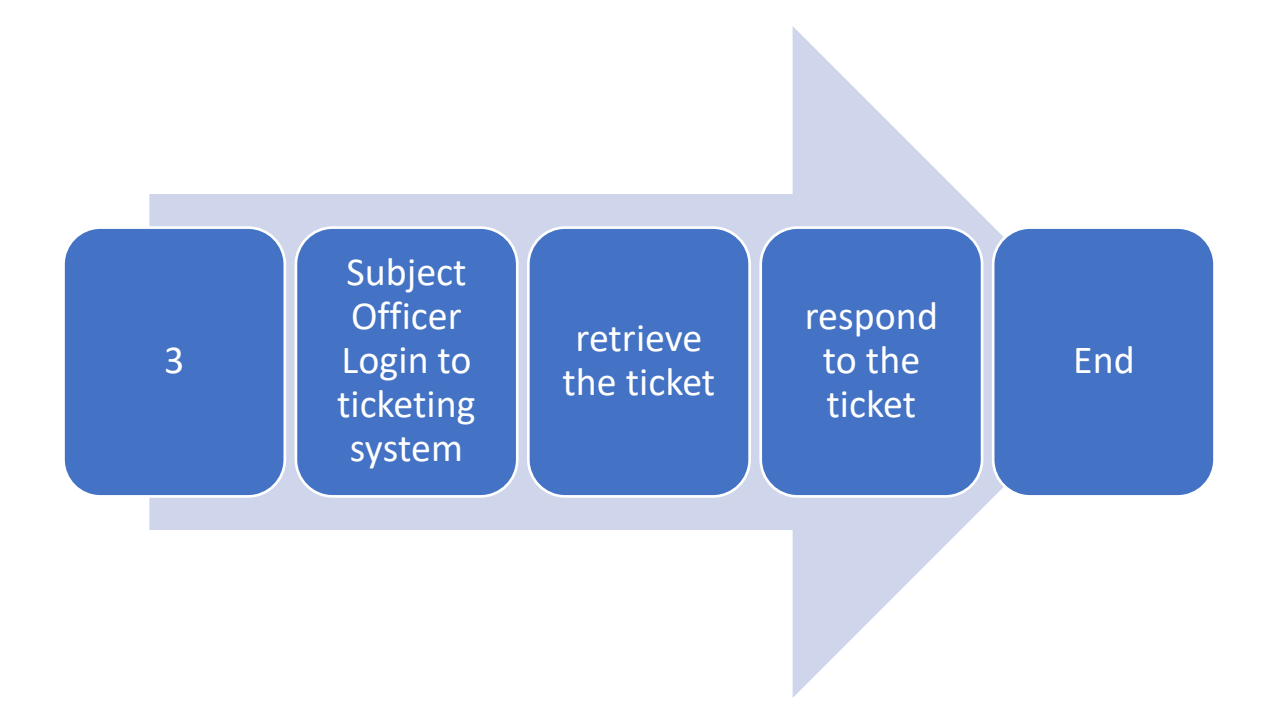

## 4. ERP HELP DESK SYSTEM (ANONYMOUS USER)

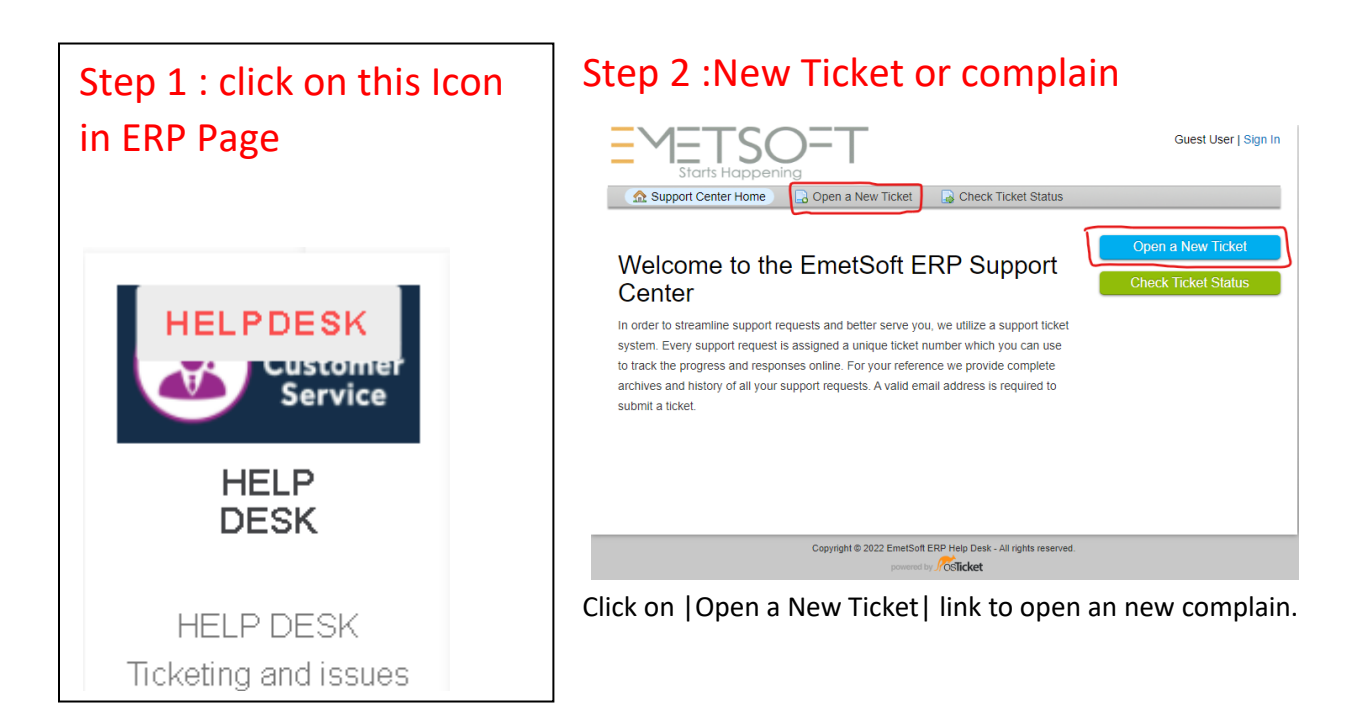

## 5. NEW TICKET

If you need to check the progress of the complaint, you must be a registered user. Registration is easy, just click on

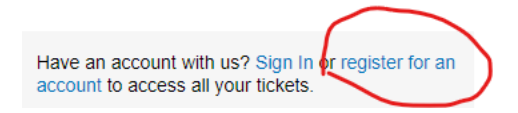

Then enter details and click on Register button

| E METS<br>Starts Hap        |                                  | Guest User   Sign In                                             |
|-----------------------------|----------------------------------|------------------------------------------------------------------|
| 🔝 Support Center Ho         | me 🔒 Open a New Ticket           | General Check Ticket Status                                      |
| Account Registratio         | on                               | hours on file for your account                                   |
| Use the forms below to crea | ate of update the information we |                                                                  |
| Contact Information         |                                  |                                                                  |
| Email Address *             |                                  |                                                                  |
| nilantha@emetsoft.com       |                                  |                                                                  |
| Full Name *                 |                                  |                                                                  |
| Nilantha Ganegama           |                                  |                                                                  |
| Phone Number<br>0718693937  | Ext:                             |                                                                  |
| Preferences                 |                                  |                                                                  |
| Time Zone:                  | Asia / Colombo                   | x 👻 🛛 🖓 Auto Detect                                              |
| Access Credentials          |                                  |                                                                  |
| Create a Password:          | ••••••                           |                                                                  |
| Confirm New Password:       |                                  |                                                                  |
|                             | Regi                             | ster Cancel                                                      |
|                             | Copyright © 2022 EmetSo          | ft ERP Help Desk - All rights reserved.<br>d by <b>POSTicket</b> |

Then you will get a verification message

П

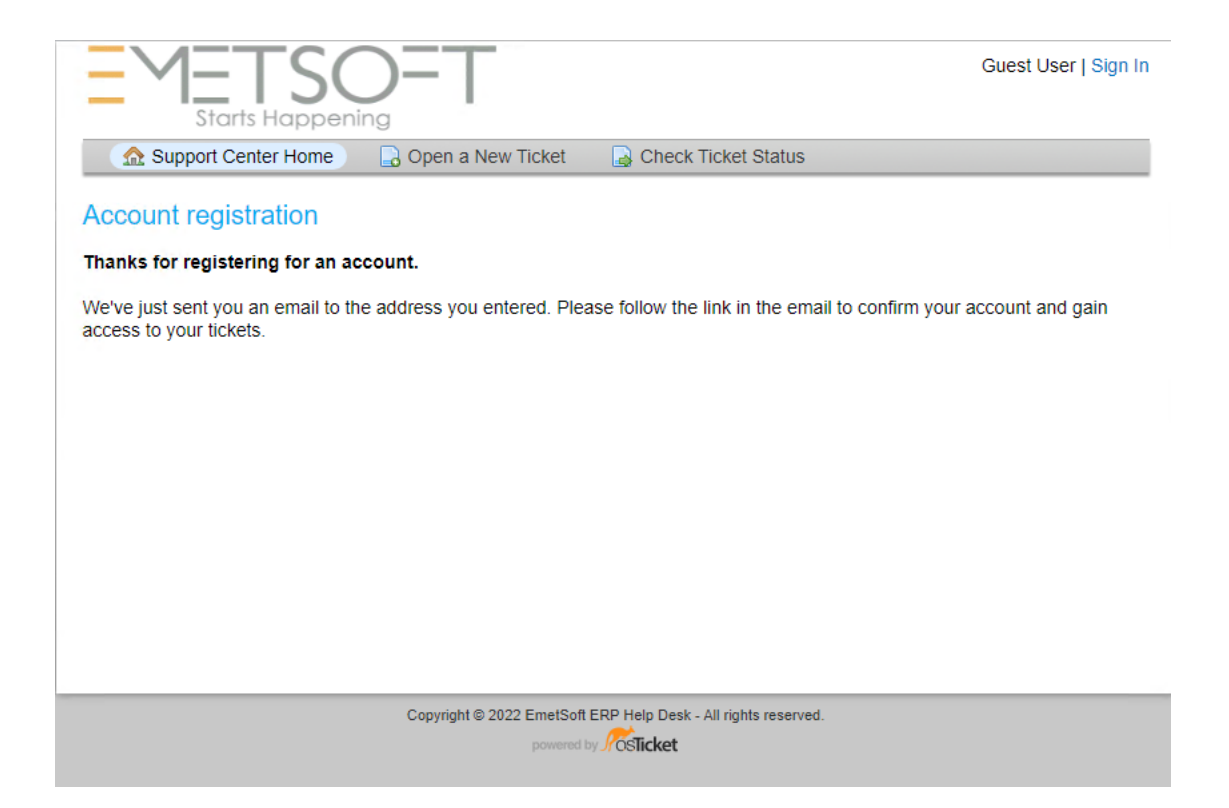

#### Then you will receive confirmation message to the given email

📄 🏠 🍃 Support 🛛 🛛 Welcome to EmetSoft ERP Help Desk - Hi Nilantha, We've created an account for you at our help d...

Details will be like this :

Hi Nilantha,

We've created an account for you at our help desk at http://www.emetsoft.com/dmmc-help.

Please follow the link below to confirm your account and gain access to your tickets.

http://www.emetsoft.com/dmmc-help/pwreset.php?token=sY8z0=t21rwgHB\_5f0pk9bMA=f0i

Your friendly Customer Support System EmetSoft ERP Help Desk

#### Click on the confirm account link to verify your email

Then you will get confirm message

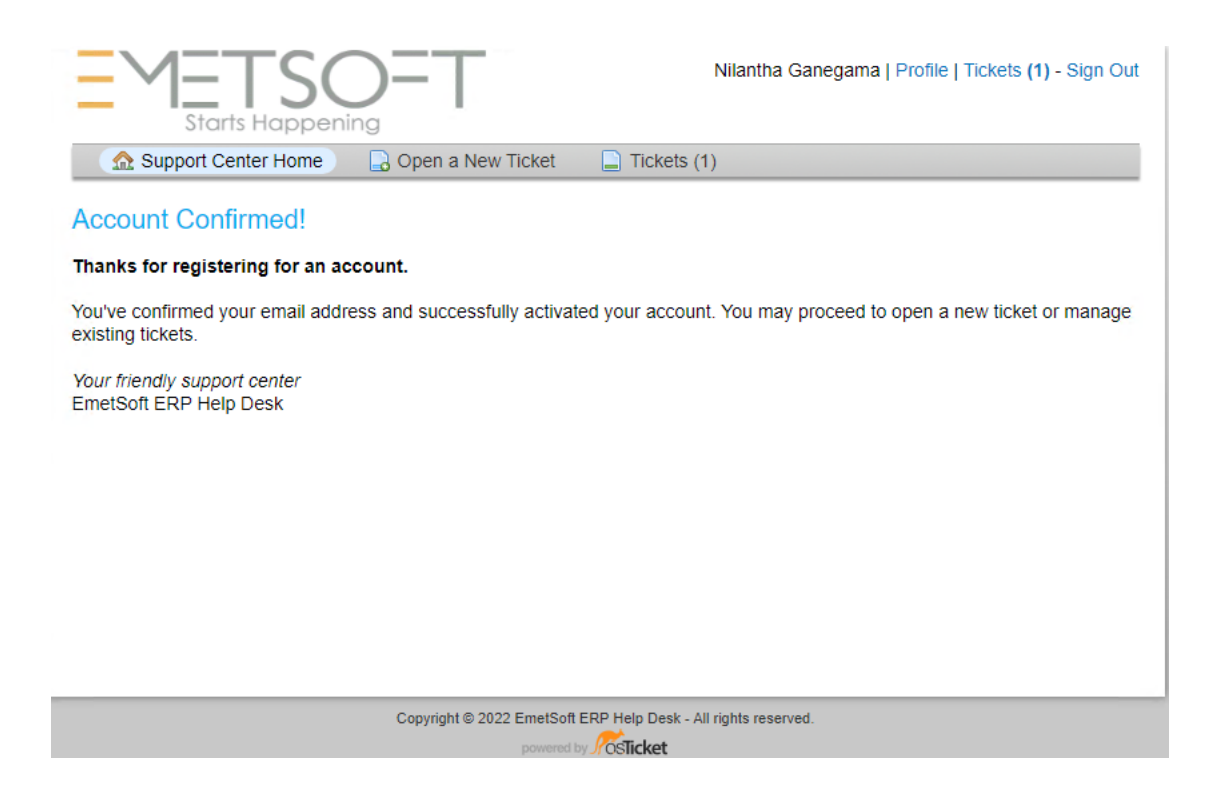

## 6. LOGIN TO THE SYSTEM

| EMETSOFT<br>Starts Happening                                                                                   | Guest User Sign In |  |  |  |  |  |  |  |
|----------------------------------------------------------------------------------------------------|--------------------|--|--|--|--|--|--|--|
| 🏠 Support Center Home 🛛 🔒 Open a New Ticket 🛛 🔒 Check Ticket Status                                            |                    |  |  |  |  |  |  |  |
| Sign in to EmetSoft ERP Help Desk<br>To better serve you, we encourage our Clients to register for an account. |                    |  |  |  |  |  |  |  |
| nilantha@emetsoft.com Not yet registered? Create an account   I'm an agent — sign in here   Sign In            | 2                  |  |  |  |  |  |  |  |
| If this is your first time contacting us or you've lost the ticket number, please open a new ticket            |                    |  |  |  |  |  |  |  |
| Copyright © 2022 EmetSoft ERP Help Desk - All rights reserved.                                                 |                    |  |  |  |  |  |  |  |
| powered by <b>JOSTicket</b>                                                                                    |                    |  |  |  |  |  |  |  |

#### Fill the form with relevant details

| EMETSO=T<br>Starts Happening                                             | Guest User   Sign In |
|--------------------------------------------------------------------------|----------------------|
| 🏡 Support Center Home 🛛 🔒 Open a New Ticket 🖉 🍃 Check Ticket Status      |                      |
| Open a New Ticket<br>Please fill in the form below to open a new ticket. |                      |
| Contact Information                                                      |                      |
| Email Address *                                                          |                      |
| nilantha@emetsoft.com                                                    |                      |
| Full Name *                                                              |                      |
|                                                                          |                      |
| Phone Number                                                             |                      |
|                                                                          |                      |
| Help Topic                                                               |                      |
| Report a Problem 🗸 *                                                     |                      |
| — Select a Help Topic —                                                  |                      |
| General Inquiry                                                          |                      |
| Report a Problem                                                         |                      |
| Report to R&D                                                            |                      |
|                                                                          |                      |
| <> ¶ 🗛 Aa B / U S 📰 🗈 🎫 🖘 —                                              |                      |
| Details on the reason(s) for opening the ticket.                         |                      |
|                                                                          |                      |
|                                                                          |                      |
|                                                                          |                      |
|                                                                          |                      |
| ⑦ Drop files here or choose them                                         |                      |
|                                                                          |                      |
| E9BC9 Enter the image. *                                                 | text shown on the    |

| EMETSOFT<br>Starts Happening                                                                                     | Guest User   Sign In      |
|----------------------------------------------------------------------------------------------------|---------------------------|
| 🟡 Support Center Home 🛛 🔒 Open a New Ticket 🖉 🍃 Check Ticket Status                                              |                           |
| Open a New Ticket                                                                                                |                           |
| Please fill in the form below to open a new ticket.                                                              |                           |
| Contact Information                                                                                              |                           |
| Email Address *                                                                                                  |                           |
| nilantha@emetsoft.com                                                                                            |                           |
| Full Name *                                                                                                    |                           |
| Nilantha Ganegama                                                                                                |                           |
| Phone Number                                                                                                    |                           |
| 0718693937 Ext:                                                                                                  |                           |
| Report a Problem *   Ticket Details   Please Describe Your Issue   Issue Summary *   Cannot access to the systen |                           |
| <> ¶ 🖾 Aa B / <u>U</u> -⊱ ≔ 🖬 🖸 📰 G⊃ —                                                                           |                           |
| අද උදෑසන සිට ERP පද්ධතියට පිවිසීමට නොහැකිය, උදව් අවශායි<br>මම තමන්, ප්රතනාලය                                     |                           |
|                                                                                                    |                           |
|                                                                                                    |                           |
| all changes saved                                                                                                |                           |
| Drop files here or choose them                                                                                   |                           |
| CAPTCHA Text: E9BC9 End                                                                                          | ter the text shown on the |

You may any language to Communicate with help desk. It is encouraged user to submit screen shot of the issue as far as possible to get it. That will be helpful to support agents to identify the issue more easily.

After entering rest of the detail click on CAPTCHA text box end enter the value showing in the sample box. (this value changes every time and one value will expire after few minutes.

| Tick<br>Pleas | et Det<br>e Desc | <b>ails</b><br>ribe Yo | ur Issu  | е        |       |          |         |         |      |       |            |     |       |         |        |        |        |    |
|---------------|------------------|------------------------|----------|----------|-------|----------|---------|---------|------|-------|------------|-----|-------|---------|--------|--------|--------|----|
| Issue         | Sumn             | nary *                 |          |          |       |          |         |         |      |       |            |     |       |         |        |        |        |    |
| Canr          | not acc          | ess to t               | he syst  | en       |       |          |         |         |      |       |            |     |       |         |        |        |        |    |
| <>            | ¶                | A                      | Aa       | В        | I     | <u>U</u> | ÷       | :=      | **   | ⊡     | ==         | G   | o —   |         |        |        | B      | Ŵ  |
| şç            | උදැසන            | ୫୦ ERI                 | P පද්ධකි | මයට පිව් | 800 e | තාහැකි   | ්ය, උද් | වී අවශා | යි   |       |            |     |       |         |        |        |        |    |
| 00            | ) කමල්,          | පුස්තක                 | ංලය      |          |       |          |         |         |      |       |            |     |       |         |        |        |        |    |
|               |                  |                        |          |          |       |          |         |         |      |       |            |     |       |         |        |        |        |    |
|               | இன்ற             | கால                    | ຎ ERP    | அமை      | ப்பை  | ப அனு    | றக மு   | டியவி   | ിல്ഞ | ), உத | ട്രഖി ച്ചേ | தனை | л     |         |        |        |        |    |
|               | நான்             | கமல்,                  | நூலக     | ف        |       |          |         |         |      |       |            |     |       |         |        |        |        |    |
|               |                  |                        |          |          |       |          |         |         |      |       |            |     |       |         |        |        |        |    |
| sa            | ving             |                        |          |          |       |          |         |         |      |       |            |     |       |         |        |        |        |    |
| <b>①</b> D    | rop file         | s here                 | or choc  | se the   | m     |          |         |         |      |       |            |     |       |         |        |        |        |    |
| CAPT          | СНА Т            | ext:                   |          |          |       |          |         |         |      | E9    | BC9        |     | E9BC9 | Enter t | he tex | t show | n on t | he |

| 7. AUTOMATED RESPONSE FROM THE HELPDESK                                                                  |                      |
|----------------------------------------------------------------------------------------------------|----------------------|
| EMETSO=T<br>Starts Happening                                                                             | Guest User   Sign In |
| 🏡 Support Center Home 🛛 🔒 Open a New Ticket 🖉 🔒 Check Ticket Status                                      |                      |
| Support ticket request created                                                                           |                      |
| Nilantha Ganegama,                                                                                       |                      |
| Thank you for contacting us.                                                                             |                      |
| A support ticket request has been created and a representative will be getting back to you shortly if ne | cessary.             |
| Support Team                                                                                             |                      |
|                                                                                                    |                      |
|                                                                                                    |                      |
|                                                                                                    |                      |
|                                                                                                    |                      |
| Copyright © 2022 EmetSoft ERP Help Desk - All rights reserved.                                           |                      |

powered by **Silicket** 

## 8. THEN THE HELPDESK AGENTS WILL BE NOTIFIED WITH THE TICKET DETAILS

| 🔲 😭 Ď Support | New Ticket Alert - Hi Nilantha Ganegama, ———————————————————————————————————               | w tic |
|---------------|--------------------------------------------------------------------------------------------|-------|
| 🗌 😭 Ď Support | Support Ticket Opened [#881578] - Dear Nilantha, A request for support has been created an | d as  |

### 9. AGENT CAN VIEW IT IN DETAIL

## 10. CHECK THE PROGRESS (ONLY FOR THE REGISTERED USERS)

To check the status you must be registered user to the system and must login tot the system before check the progress

Just copy the ticket number

New ticket #881578 created

And paste it in

#### **Check Ticket Status**

Please provide your email address and a ticket number. An access link will be emailed to you.

| Email Address:        | Have an account with us? Sign In or register for an |   |
|-----------------------|-----------------------------------------------------|---|
| nilantha@emetsoft.com | account to access an your lickets.                  |   |
| Ticket Number:        |                                                     | C |
| 881578                |                                                     | 1 |
|                       |                                                     |   |
| Email Access Link     |                                                     |   |

#### You will get

|             | ETSC<br>Starts Happening |                    | Nilantha Ganegama   Profile                    | Tickets (1) - Sign Out |
|-------------|--------------------------|--------------------|------------------------------------------------|------------------------|
|             |                          | Search             | Help Topic: A                                  | II Help Topics — 🔻     |
| C Tickets   |                          |                    | $\checkmark$                                   | 🗅 Open (1)             |
| Showing 1 - | 1 of 1 Open Tickets      |                    |                                                |                        |
| Ticket # 🖨  | Create Date 🖨            | Status 🗢           | Subject 🗢                                      | Department 🖨           |
| 😡 881578    | 2022/03/06               | Open               | Cannot access to the systen, පද්ධතියට පිවිසීමට | Support                |
|             |                          |                    |                                                |                        |
|             |                          | Copyright © 2022 E | metSoft ERP Help Desk - All rights reserved.   |                        |

You can see the status is still OPEN.

By clicking on ticket id you can see the ticket details

|            |                                                                            |                                                       |                      | Nilantha Ganegama   Profile   Ti                                                              | ckets (1) - S | Sign Out |
|------------|----------------------------------------------------------------------------|-------------------------------------------------------|----------------------|-----------------------------------------------------------------------------------------------|---------------|----------|
| 🔂 🔂 Su     | pport Center Home                                                          | 🔒 Open a New Ticket                                   | Tickets (1)          |                                                                                               |               |          |
| Cann       | ot access to th                                                            | e systen, පද්ධතිය                                     | ට පිවිසීමට නො        | ාහැකිය #881578                                                                                | 🔒 Print       | 🕼 Edit   |
| Basic Ticl | ket Information                                                            |                                                       | User Inform          | ation                                                                                         |               |          |
| Ticket Sta | atus: Open                                                                 |                                                       | Name:                | Nilantha Ganegama                                                                             |               |          |
| Departme   | ent: Support                                                               |                                                       | Email:               | nilantha@emetsoft.com                                                                         |               |          |
| Create Da  | ate: 202203/06 10:                                                         | 21 PM                                                 | Phone:               | (071) 869-3937                                                                                |               |          |
| R          | Nilantha Ganegama<br>ବ¢ ୯୯୯ଞର සිට ERP පද<br>මම කමල්, පුස්තකාලය<br>EMET FMS | posted 202203/06 10:21 F<br>ධකියට පිවිසීමට නොහැකිය, උ | ™<br>දේවී අවශායි<br> | og In to your account    kamal   Invalid usemame. Action failed   Y Advanced Options   Log In |               |          |
|            | இன்று காலை EF                                                              | RP அமைப்பை அணுக                                       | 5 முடியவில்லை        | ல, உதவி தேவை                                                                                  |               |          |
|            | நான் கமல், நூல                                                             | லகம்                                                  |                      |                                                                                               |               |          |

Once and agent involved and solved the issue you will see the status changes

|             | ETSC<br>Starts Happenir |                  | Nilantha Ganegama   Profile                    | Tickets (1) - Sign Out |
|-------------|-------------------------|------------------|------------------------------------------------|------------------------|
| 🔝 Suppo     | ort Center Home         | 🔒 Open a New T   | icket 📄 Tickets (1)                            |                        |
|             |                         | Search           | Help Topic: —A                                 | III Help Topics —      |
| 2 Tickets   |                         |                  |                                                | Closed (1)             |
| Showing 1 - | 1 of 1 Closed Ticke     | ts               |                                                |                        |
| Ticket # 🗢  | Create Date 🗢           | Status 🗢         | Subject \$                                     | Department 🗢           |
| 😡 881578    | 2022/03/06              | Resolved         | Cannot access to the systen, පද්ධතියට පිවිසීමට | Support                |
| Page: [1]   |                         |                  |                                                |                        |
|             |                         |                  |                                                |                        |
|             |                         |                  |                                                |                        |
|             |                         |                  |                                                |                        |
|             |                         |                  |                                                |                        |
|             |                         |                  |                                                |                        |
|             |                         |                  |                                                |                        |
|             |                         |                  |                                                |                        |
|             |                         |                  |                                                |                        |
|             |                         | Copyright © 2022 | EmetSoft ERP Help Desk - All rights reserved.  |                        |
|             |                         |                  | powered by Jf OSIICKET                         |                        |

## 11. FORGET PASSWORD (ONLY FOR REGISTERED USERS)

If you forgot your password, you will be able to reset it by going to "Forgot my Password" link

| EMETSO=T<br>Starts Happening                                        | Guest User   Sign In |
|---------------------------------------------------------------------|----------------------|
| 🟠 Support Center Home 🛛 🔒 Open a New Ticket 🛛 🔒 Check Ticket Status |                      |
|                                                                     |                      |
| Access denied                                                       |                      |
| Sign in to EmetSoft EPP Help Desk                                   |                      |

To better serve you, we encourage our Clients to register for an account.

| nilantha@emetsoft.com | Not yet registered? Create an account<br>I'm an agent — sign in here |   |
|-----------------------|----------------------------------------------------------------------|---|
| Sign In               |                                                                      | 2 |
| Forgot My Password    |                                                                      |   |

If this is your first time contacting us or you've lost the ticket number, please open a new ticket

Once you add required details system will send reset link to your registered email.

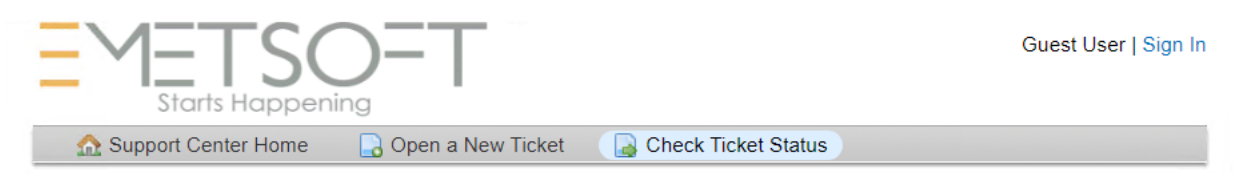

#### Forgot My Password

Enter your username or email address in the form below and press the **Send Email** button to have a password reset link sent to your email account on file.

If the information provided is valid a password reset email will be sent to the email address you have on file. If you do not receive the email or have trouble reseting your password, please contact support.

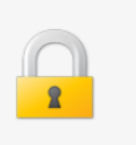

then follow the instructions given in the email.

Powered By Emetsoft (pvt.) Ltd., 2022